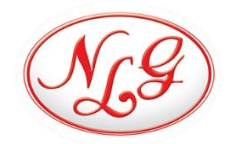

## NLG Insurance Company Limited Online Portal User Manual

## Introduction

## Overview

The "NLG" Online policy portal is a dynamic, user-friendly platform designed by NLG Insurance, to provide seamless insurance services.Catering to the digital era, this online portal offers a convenient way to purchase and manage insurance policies, specifically Motor, Home, Travel Medical insurance and Accidental Insurance Policies.

## Features

Policy Purchase: Easy selection and purchase of Insurance Policy.

**Payment Gateway:** Secure and versatile payment options for policy purchases and premium payments.

Claim Processing: A streamlined process to file and trackinsurance claims.

Policy Management: View and manage insurance policies.

Pay Later: Offers flexibility in payments.

User-Friendly Interface: Designed for ease of use and accessibility.

## Table of Contents

| 1. | User Registration          | . 1 |
|----|----------------------------|-----|
| 2. | Update KYC                 | 2   |
| 3. | Buy Policy:                | 4   |
| А  | . Motor Insurance          | 4   |
| В  | . Home Insurance1          | 10  |
| C  | Travel Medical Insurance:1 | 2   |
| C  | 0. Accidental Insurance:1  | 4   |
| 4. | Pay Premium1               | 15  |
| 5. | My Policies1               | 16  |
| 6. | My Claim1                  | 17  |
| 7. | Contact Us1                | 17  |

## **USER MANUAL SECTIONS**

## 1. User Registration

To begin, new clients can sign in to the portal and create an account using their personal mobile number. After verifying the mobile number through OTP, users are prompted to enter their full name, email, and set a password to register.

#### Step-1: Enter Mobile Number

| र्णि एनएसजी इन्स्योरेन्स कम्पन<br>NLG INSURANCE COMPAN | री सिमिरटेड<br>IY LIMITED |                                       |                      | ۵ (۵ |
|--------------------------------------------------------|---------------------------|---------------------------------------|----------------------|------|
|                                                        |                           | 20 South The South                    |                      |      |
| My Policies                                            | S-8-2                     |                                       |                      |      |
| Pay Premium                                            |                           | ALLE NY                               | • II                 |      |
| 📴 My Claim                                             | Motor Insurance           | NG एनएलनी इन्स्योरेन्स कम्पनी सिमिटेड | Accidental Insurance |      |
| 2 Profile                                              |                           | To sign in, please enter your         |                      |      |
| 📞 Contact Us                                           |                           | Mobile Number                         |                      |      |
|                                                        |                           | Enter MobileNo                        |                      |      |
|                                                        |                           | SIGN IN                               |                      |      |
|                                                        |                           |                                       |                      |      |
|                                                        |                           |                                       |                      |      |
|                                                        |                           |                                       |                      |      |
|                                                        |                           |                                       |                      |      |

### Step-2: Enter OTP

| NG INSURANCE COMPAN | d Palvezs<br>vr Limred                                                                                                    | A 🚇 |
|---------------------|----------------------------------------------------------------------------------------------------|-----|
| 🕆 Buy Policy        |                                                                                                    |     |
| A My Policies       |                                                                                                    |     |
| Pay Premium         |                                                                                                    |     |
| 🐻 My Claim          |                                                                                                    |     |
| 2 Profile           | Motor Insurance Hom Seems you are not registered yet.                                                                            |     |
| Contact Us          | Please after 6 digit OTP send on 9810301589.<br>Enter OTP<br>1<br>Werity Mobile Number<br>Didn't receive the OTP yet? Resend OTP |     |

| राजी एकएसजी इन्स्योरेन्स कन्य<br>NLG INSURANCE COMPA                                                                            | भी सिमिन्देड<br>NY LIMITED |                                                                                                    | A ( |
|----------------------------------------------------------------------------------------------------|----------------------------|----------------------------------------------------------------------------------------------------|-----|
| <ul> <li>Buy Policy</li> <li>My Policies</li> <li>Pay Premium</li> <li>My Claim</li> <li>Profile</li> <li>Contact Us</li> </ul> |                            | Percent percent per |     |

## Step-3: Enter FullName, Email and Password

## 2. Update KYC

Users need to update their KYC details along with necessary documents. Click on "**Profile**" from side menu or "**My Profile**" from the header profile image.

| 0 | एनएलजी इन्स्योरेन्स कम्पन<br>NLG INSURANCE COMPAN | ी लिमिटेड<br>IY LIMITED |                |                                              |                      | A <sup>2</sup> (2)           |
|---|---------------------------------------------------|-------------------------|----------------|----------------------------------------------|----------------------|------------------------------|
| t | Buy Policy                                        |                         |                | Angener fab Jamey<br>Argunations in the mode |                      | Arjun Shrestha<br>9803748869 |
| - | My Policies                                       |                         |                |                                              |                      | My Profile                   |
|   | Pay Premium                                       | Motor Insurance         | Home Insurance | Travel Medical Insurance                     | Accidental Insurance | Change Password              |
| E | My Claim                                          |                         |                |                                              |                      | G→ Sign Out                  |
|   | Profile                                           |                         |                |                                              |                      |                              |
| C | Contact Us                                        |                         |                |                                              |                      |                              |
|   |                                                   |                         |                |                                              |                      |                              |

4<sup>2</sup> 🔎 एनएलनी इन्स्योरेन्स कम्पनी लिमिटेड NLG INSURANCE COMPANY LIMITED Arjun Shrestha 🕂 Buy Policy test@gmail.com 9803748869 My Policies Change Password 💉 Update KYC Pay Premium **KYC Details** 🛃 My Claim Full Name\* Mobile No\* Arjun Shrestha 9803748869 💄 Profile Email\* Gender\* 📞 Contact Us ◯ Male ◯ Female ◯ Other test@gmail.com PAN No Father Name PAN No Father Name Mother Name Grand Father Name Mother Name Grandfather Name .....

Click on "Update KYC" fill the necessary information and click Save to update KYC.

| NG INSURANCE C | र कम्पनी सिमिटेड<br>FOMPANY LIMITED |                                | 4 <sup>0</sup> (2) |
|----------------|-------------------------------------|--------------------------------|--------------------|
| 🕂 Buy Policy   | Select Income source                | ~                              |                    |
| Au Policies    | Address                             |                                |                    |
| My Policies    | Province*                           | District*                      |                    |
| Pay Premium    | Select Province                     | ✓ Select District              | ~                  |
|                | Municipality*                       | Ward Number*                   |                    |
| My Claim       | Select Municipality                 | ~                              | 0                  |
| 💄 Profile      | Tole*                               | HouseNo                        |                    |
| Contact Us     | Tole                                | House No                       |                    |
| •              | Citizenship Details                 |                                |                    |
|                | Date Of Birth (AD)*                 | Citizenship No*                |                    |
|                | mm / dd / yyyy                      | Citizenship Number             |                    |
|                | Citizenship IssuedDate (AD)*        | Citizenship Issued District*   |                    |
|                | mm / dd / yyyy                      | Select Citizen Issued District |                    |
|                | Upload Profile Photo*               | Upload Citizenship Front*      |                    |
|                | Browse No file selected.            | Browse No file selected.       |                    |
|                | Upload Citizenship Back*            |                                |                    |
|                | Browse No file selected.            |                                |                    |
|                |                                     |                                |                    |
|                |                                     |                                | SAVE               |

## 3. Buy Policy:

After completing the account creation and KYC sections, users can choose the type of insurance they require.

| एबएलनी इन्स्योरेन्स<br>NLG INSURANCE C | कम्पनी लिगिटेड<br>DMPANY LIMITED |                |                                              |                      | e <sup>2</sup> |
|----------------------------------------|----------------------------------|----------------|----------------------------------------------|----------------------|----------------|
| 🔶 Buy Policy                           |                                  |                | Securit Year Learney<br>Anywhere is the Weld |                      |                |
| My Policies                            |                                  |                |                                              |                      |                |
| Pay Premium                            | Motor Insurance                  | Home Insurance | Travel Medical Insurance                     | Accidental Insurance |                |
| B My Claim                             |                                  |                |                                              |                      |                |
| Profile                                |                                  |                |                                              |                      |                |
| 📞 Contact Us                           |                                  |                |                                              |                      |                |
|                                        |                                  |                |                                              |                      |                |

#### A. Motor Insurance

Step-1: Get Motor Insurance Quote

Select motor class, category, and vehicle type, choose coverage type, and fill in relevant details and click on Get Motor Insurance Quote button to get premium detail.

| uy Policy   | Motor / Information            |                                |   |                                                                                                    |
|-------------|--------------------------------|--------------------------------|---|----------------------------------------------------------------------------------------------------|
| Vv Policies | Select Motor Class*            |                                |   | Comprehensive/Full Insurance                                                                            |
|             | Two Wheeler                    |                                | ~ | यस बीमालेख अन्तर्गत रक्षावरण हुने जोखिमहरु                                                              |
| ay Premium  | Select Motor Category*         |                                |   | क) निम्न कारणबाट वीमित सवारीसाधन हानी नोक्सानी                                                          |
| My Claim    | Non-Electric Two Wheeler [1]   |                                | ~ | भएमा<br>• दूर्घटना, आगजनी, चोरी                                                                         |
|             | Select Vehicle Type*           |                                |   | <ul> <li>प्राकृतिक प्रकोप</li> <li>हलदङ्गा, हडताल, द्वेष पूर्ण कार्य</li> </ul>                         |
| Profile     | Motorcycle                     |                                | ~ | <ul> <li>आतंककारी तथा विध्वंसात्मक कार्य<br/>ख) तेश्रो पक्ष बीमालेख मा उल्लेखित रक्षावरण हने</li> </ul> |
| Contact Us  | Select In:                     | urance Coverage Type.          |   | जोखिमहरु                                                                                                |
|             | Is this a Government Vehicle?" | Policy Duration*               |   |                                                                                                    |
|             | Has Agent                      | Is the Motor under Loap?       |   |                                                                                                    |
|             | 🔿 Yes 🔮 No                     | 🔿 Yes 🔮 No                     |   |                                                                                                    |
|             | Cubic Capacity(CC)*            | No of Seats(Including Driver)* |   |                                                                                                    |
|             | 150                            | ¢ 2                            |   |                                                                                                    |
|             | Vehicle Market Price (Rs.)*    | Vehicle Manufacture Year*      |   |                                                                                                    |
|             | 250000                         | 2016                           | ~ |                                                                                                    |

| Buy Policy  | Se                                                  | lect Insuran | ce Coverage Type.                            |           | v |  |
|-------------|-----------------------------------------------------|--------------|----------------------------------------------|-----------|---|--|
| My Policies | Comprehensive/Full Insurance                        |              | O Third Party Insurance                      |           |   |  |
| Pay Premium | Is this a Government Vehicle?*                      |              | Policy Duration*                             |           |   |  |
| My Claim    | 🔿 Yes 🔮 No                                          |              | Short Term Policy Annual Policy              |           |   |  |
| Profile     | Has Agent 🔿 Yes 🤡 No                                |              | Is the Motor under Loan?*                    |           |   |  |
|             | Cubic Capacity(CC)*                                 |              | No of Seats(Including Driver)*               |           |   |  |
| Contact Us  | 150                                                 | 0            | 2                                            | 0         |   |  |
|             | Vehicle Market Price (Rs.)*                         |              | Vehicle Manufacture Year*                    |           |   |  |
|             | 250000                                              | 0            | 2016                                         | ~         |   |  |
|             | Amount that you will bear during Claim?(Discount%)* |              | Amount that you Compulsory need to bear duri | ng Claim? |   |  |
|             | 500.00 (10.00%)                                     | ~            | 500                                          | 0         |   |  |
|             | No Claim Discount (NCD) Years?                      |              | Include RSD and Terrorism Cover?*            |           |   |  |
|             | 0                                                   | 0            | 🔮 Yes 🔘 No                                   |           |   |  |
|             | Refered by(Optional)                                |              |                                              |           |   |  |
|             | Referred by                                         |              |                                              |           |   |  |

## Step-2: Premium Detail

| Policy   | Non-Electric Two Wheeler [1] / Premium Detail                                   |                                                                                                  |
|----------|---------------------------------------------------------------------------------|--------------------------------------------------------------------------------------------------|
| Policies | Basic Premium: 3,493<br>Pool Premium: 625                                       | Comprehensive/Full Insurance                                                                     |
| Premium  | Thirdparty Premium: 1,700<br>Net Premium: 5,818                                 | यस वीमालेख अन्तर्गत रक्षावरण हुने जोखिमहरु<br>क) निम्न कारणबाट वीपिल सतारीसाधन दानी नोक्सान      |
| Claim    | Vatable Premium: 5,818<br>Vat Rate: 13%<br>Vat Amount: 756.34<br>Stamp Duty: 30 | भाषा<br>भाषा<br>• दूर्घटना, आगजनी, चोरी<br>• प्राकृतिक प्रकोप<br>• ततरहरा हदाला देख पार्ण कार्या |
| file     | Total Premium: 6604.34                                                          | • अतंककारी तथा विधंसात्मक कार्य<br>ख) तेष्ठी पक्ष बीमालेख मा उल्लेखित रक्षावरण हुने              |
| act Us   | Previous CONTINUE                                                               |                                                                                                  |
|          |                                                                                 |                                                                                                  |
|          |                                                                                 |                                                                                                  |
|          |                                                                                 |                                                                                                  |
|          |                                                                                 |                                                                                                  |
|          |                                                                                 |                                                                                                  |

|          | Non-Electric Two Wheeler [1] /Bluebook Information                         |                                                            |                                                |
|----------|----------------------------------------------------------------------------|------------------------------------------------------------|------------------------------------------------|
| Policies | Vehicle Manufacturing Company*                                             | Vehicle Model*                                             | Premium Detail                                 |
|          | Select Vehicle Manufacturing Company                                       | Select Vehicle Manufacturing Company                       | Basic Premium: 3,493                           |
| Premium  | Vehicle Number (English)*                                                  | ChasisNo*                                                  | Pool Premium: 625<br>Thirdparty Premium: 1,700 |
| laim     | ENTER VEHICLENO                                                            | Enter ChasisNo                                             | Net Premium: 5,818                             |
|          | FacineMet                                                                  | Projetention Date (AD)                                     | Vatable Premium: 5,818<br>Vat Rate: 13%        |
| le       | Engine No                                                                  | mm / dd / vvv                                              | Vat Amount: 756.34<br>Stamp Duty: 30           |
|          | Upload Billbook & Motor Photos.<br>Upload BlueBook VehicleNo Page-2 Photo* | Upload BlueBook Namsari Page Photo*                        |                                                |
|          | Browse No hie selected.                                                    | Browse No file selected.                                   |                                                |
|          | Upload BlueBook MotorDetail Page-9 Photo" Browse) No file selected.        | Upload Motor Photo from Front*<br>Browse No file selected. |                                                |
|          | Upload Motor Photo from Back*                                              | Upload Motor Photo from Left*                              |                                                |
|          | Browse) No file selected.                                                  | Browse) No file selected.                                  |                                                |
|          | Upload Motor Photo from Bight*                                             |                                                            |                                                |
|          | opinie monitrini namenji i                                                 |                                                            |                                                |

Step-3: Fill Motor Detail and upload Motor Bluebook and Motor images

## Step-4: Confirmation Page

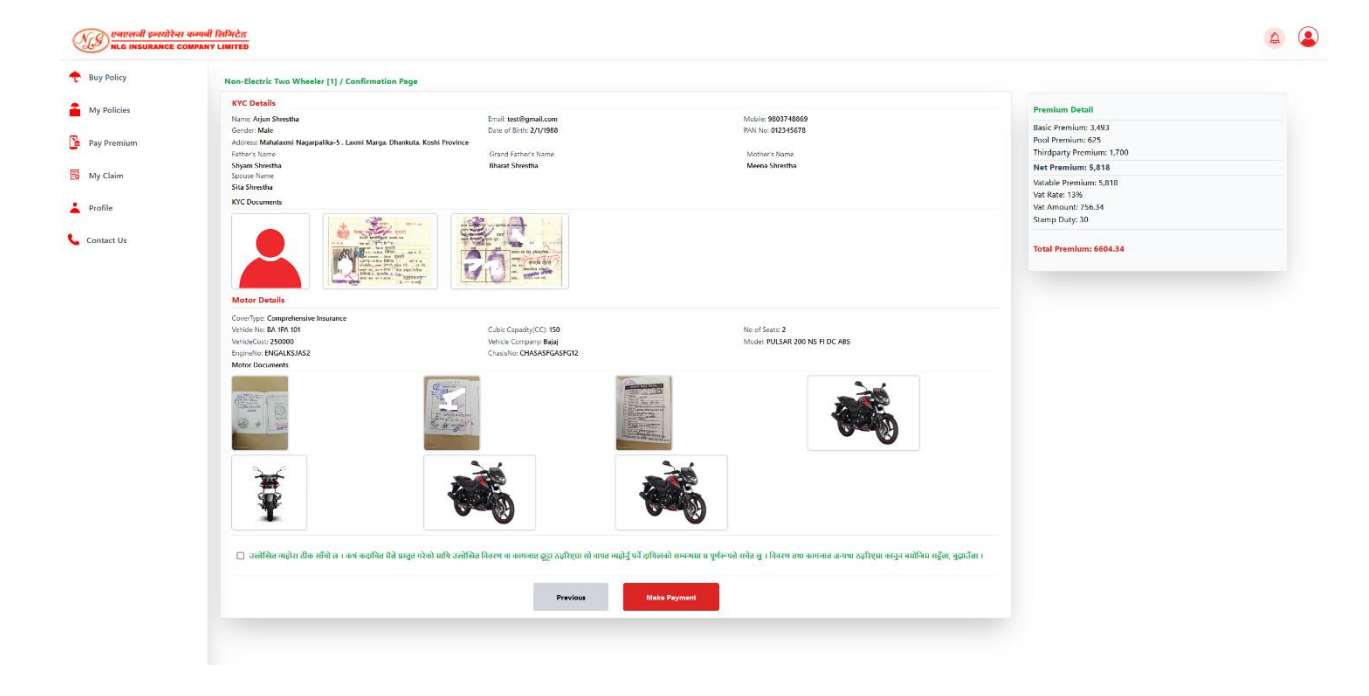

## Step-5: Make Payment

| A Pay Premium<br>A Pay Premium<br>A Profile<br>Contact Us<br>Contact Us<br>Contact Us                                                                                                    |   |             |             |          |                    |           |                 | My Policies |
|----------------------------------------------------------------------------------------------------|---|-------------|-------------|----------|--------------------|-----------|-----------------|-------------|
| My Claim     Image: Contact Us     Image: Contact Us                                                                                                    | Q |             |             |          |                    |           | Search Bank     | Pay Premium |
| Profile     Image: Second second second |   |             |             | Are      |                    |           |                 | My Claim    |
| Contact Us Global IME Bank MBL Nepal Bank Limited NIC ASIA Prabhu Bank Sanima Bank                                                                                                    |   | 5           |             |          | U                  |           |                 | Profile     |
|                                                                                                    |   | Sanima Bank | Prabhu Bank | NIC ASIA | Nepal Bank Limited | MBL       | Global IME Bank | Contact Us  |
| est Ban                                                                                                    |   |             |             |          | TEST BANK          | est Ban   | $\odot$         |             |
| Sunrise Bank Test Bank II                                                                                                    |   |             |             |          | Test Bank II       | Test Bank | Sunrise Bank    |             |

## Select appropriate payment instrument

| UNUE UNUERANCE COMPAN | f Reforces<br>Ly Limited                                       | A | 2 |
|-----------------------|----------------------------------------------------------------|---|---|
| + Buy Policy          | Mobile Banking E-Banking Wallet Others                         |   |   |
| My Policies           | Search Bank<br>Search Bank                                     | Q |   |
| 🐻 My Claim            | Make Premium Payment                                           |   |   |
| Profile               | Test Bank         SilA         Prabhu Bank         Sanima Bank |   |   |
| Contact Us            | Premium Amount: Rs. 6604.34<br>Sunrise Bank To                 |   |   |
|                       |                                                                |   |   |
|                       |                                                                |   |   |

Enter the login credential of the instrument

| REPAL PAYMENT |  |
|---------------|--|
| test          |  |
| ••••          |  |
| Login         |  |

User will receive OTP for the transaction. Enter the received OTP.

| NEPAL PAYMENT                      |
|------------------------------------|
| Payment to Nepal Payment Solutions |
| Available Balance: 100000.00       |
| Account Name: Test Ac Name         |
| Account No: 1248883673990988       |
| Amount: 6604.34                    |
| Transaction Pin                    |
| Pay Now Cancel                     |

After **successful payment the policy for the same will be issued** and user could view/download the receipt and policy copy.

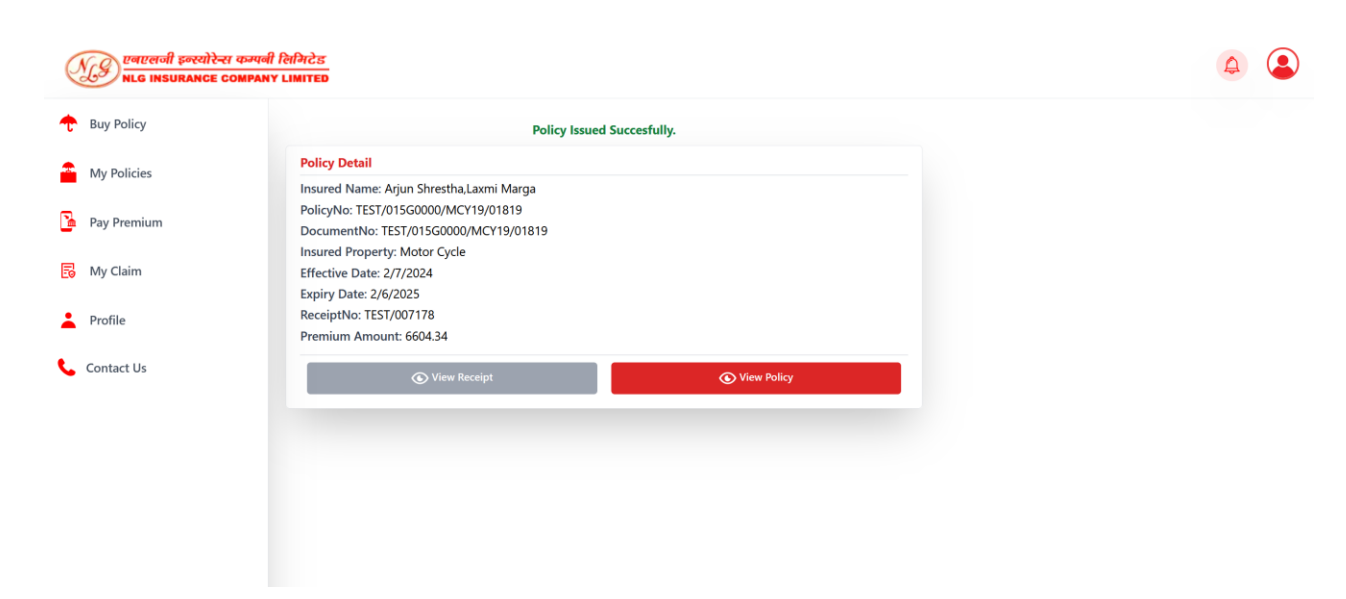

#### **Sample Policy Copy**

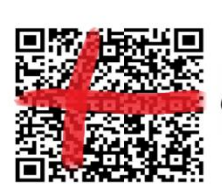

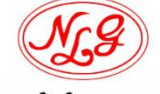

# ९नएलजी इन्स्योटेन्स फ्रम्पनी लिमिटेड

पानीपोखरी, लाजिम्पाट, काठमाण्डौ, फोन: ०१-४००६६४८,- फ्याक्स:०१-४४१६४२७ E-mail:info@nlgi.com.np , Web:www.nlgi.com.np

| मोटरसाईकल बीमालेखको ता                                     | लेका (Schedule) күс                                    | NO= 010011594  | 499, FNo=19/01819 |
|------------------------------------------------------------|--------------------------------------------------------|----------------|-------------------|
| बीमितको :                                                  | बीमालेख नं. : TEST/01                                  | 0/MCY19        | 9/01819           |
| नाम थर : Arjun Shrestha                                    | बीमालेखको किसिम : व्यापक                               |                |                   |
|                                                            | प्रस्तावकको नाम :                                      |                |                   |
|                                                            | बीमा प्रस्ताव भएको मिति : ०७                           |                |                   |
|                                                            | वीमालेख जारी भएको स्थान : काठमाण्डौँ                   | (विद्युतीय माध | यमबाट)            |
|                                                            | जारी मिति : ०७                                         | समय            | :11:30 AM         |
| ठेगाना : Koshi Province, Mahalaxmi Nagarpalika– 5, Laxmi   | रक्षावरण गरिएका जोखिमहरु : संलग्न बीग                  | नाशुल्क गणना   | तालिका अनुसार     |
| Marga, Dhankuta,Nepal                                      | जोखिम बहन गर्न शुरु हुने मिति : ०७/०                   |                |                   |
| North Stanner                                              | बीमा अभिकर्ताको नाम र इजाजत पत्र नम्बर :               | 015G/0000      |                   |
| પશા : ભહાપાલ                                               | बीमा अवधि : ०७/                                        |                | सम्म              |
| फोन नं. : ९ म्हिल्य स्वयं १                                | बीमाशुल्क                                              |                |                   |
| लागू हुने भौगोलिक क्षेत्र : नेपाल, भारत, भूटान, बंगलादेश र | मोटरसाइकलको क्षति/हानि-नोक्सानी बिरुद्ध तथा दुर        | र्ग्रटना       | 2.462.00          |
| चीनको स्वशासित क्षेत्र तिब्बत                              | बामाका<br>तेश्रो पश्च प्रतिको टागित्व मोनरमाटकल चालक त | शा             | 2, 8 3 2.00       |
|                                                            | पछाडी सवार एक व्यक्ति बीमाको                           | প।<br>रु.      | 9,000.00          |
| बिल नं. : MT19/004025                                      | जोखिम समूह बीमाको                                      | रु             | £74.00            |
| कर विजक नं. : TES 168                                      | जम्मा                                                  | रु.            | ٤,595.00          |
| रसिद नं. : TEST                                            | १३ % मूल्य अभिवृद्धि कर                                | रु.            | 645.38            |
| रसिदको मिति : 07/0272027                                   | टिकट                                                   | रु.            | 30.00             |

#### Sample Receipt Copy

| Offic<br>(कार्य<br>(रसिर<br>(रसिर<br>(सधन<br>The<br>Tow | e Code:<br>लय कोड)<br>eipt No.:<br>द नं.)<br>eived with th<br>त्यवाद प्राप्त<br>sum of: Rs<br>ards the foll | TEST<br>TEST<br>manks from : Ar<br>भयो)<br>owing : | rjun Shrestha,Koshi<br>s, Six Thousand | TES<br>P.O. Box No. 2<br>Tel: 44183<br>Toll Free<br>Province, Mahalaxr | CONTENSUR<br>COGOO, Kathman<br>L13, Fax: 01-44<br>No: 1660-01-9<br>mi Nagarpalika- 5, La<br>our and Thirty Fo | E<br>ndu, Nepal<br>16427<br>9099<br>xmi Marga, Dhankut<br>pur Paisa Only | (रसिद)<br>Oate (मि<br>Time (सम<br>cO | त) 07/02/2024<br>ते) 2080/10/24<br>त्य) 11:30AM<br>PY OF ORIGINAL |
|---------------------------------------------------------|----------------------------------------------------------------------------------------------------|----------------------------------------------------|----------------------------------------|------------------------------------------------------------------------|----------------------------------------------------------------------------------------------------|--------------------------------------------------------------------------|--------------------------------------|-------------------------------------------------------------------|
| S.N.                                                    | Tax Inv.<br>No.                                                                                             | Policy                                             | / No.                                  | End/Ren End                                                            |                                                                                                    | Amount (Rs.)                                                             | Banker                               | Chq/BD No.                                                        |
| 1                                                       | TES                                                                                                    | TEST/015G0000/                                     | MCY19/01819                            | TEST/015G0000/                                                         | /MCY19/01819                                                                                                  | 6,604.34                                                                 | 0                                    |                                                                   |
| P                                                       | Premium                                                                                                    | VAT                                                | Stamp                                  | TDS                                                                    | Tatal                                                                                                    | 6 604 34                                                                 | From Test MBanking                   |                                                                   |
|                                                         | 5,818.00                                                                                                    | 756.34                                             | 30.00                                  |                                                                        | Total                                                                                                    | 0,004.04                                                                 |                                      |                                                                   |

Note: This is a pdf copy of computer-generated receipt.

#### B. Home Insurance

Step-1: Get Home Insurance Quote

Add building value and additional assets, and fill in relevant details and click on Get Home Insurance Quote button to get premium detail.

| v Policy   | Home Insurance / Information                                                                            |                                                                                              |
|------------|----------------------------------------------------------------------------------------------------|----------------------------------------------------------------------------------------------|
| , ,        | Home solely used for residential purposes with value below 2 corers are only eligible for this          | Home Insurance Policy Covers                                                                 |
| / Policies | insurance. Commercial builings or home used for commercial purpose are not eligible for this insurance. | <ul><li>Explosion or implosion.</li><li>Earthquake, Landslide,</li></ul>                     |
| y Premium  | Value of Building (Estimated) *                                                                         | Flood, Lightning, and any other natural calamities.                                          |
| / Claim    | 12000000                                                                                                | Fire or internal burning of<br>the building itself.     Storm turboon burningers             |
| ofile      | Select Additional Assets(If Any)                                                                        | and any other atmospheric                                                                    |
|            | Device and Instrument                                                                                   | RSD and Terrorism Cover for:                                                                 |
| ntact Us   | Value of Device and Instrument *                                                                        | Riot and Strike Damage                                                                       |
|            | socod                                                                                                   | <ul> <li>Malacious Damage</li> <li>Violent public disturbance,<br/>and terrorism.</li> </ul> |
|            | Total Sum Insured: 12050000                                                                             |                                                                                              |
|            |                                                                                                    |                                                                                              |

#### Step-2: Premium Detail

| Buy Policy  | Home Insurance / Premium Detail                   |                                                                                                |
|-------------|---------------------------------------------------|------------------------------------------------------------------------------------------------|
| ly Policies | Basic Premium: 12,050<br>Pool Premium: 6.025      | Home Insurance Policy Covers                                                                   |
| ay Premium  | Discount Amount: 903.75<br>Net Premium: 17,171.25 | Explosion or implosion.     Earthquake, Landslide,     Eload Lightning and any other           |
| My Claim    | Vatable Premium: 17,171.25<br>Vat Rate: 13%       | nota, Eghting, and any other<br>natural calamities.<br>• Fire or internal burning of           |
| Profile     | Vat Amount: 2,232,263<br>Stamp Duty: 20           | the building itself.    Storm, typhoon, hurricane, and any other atmospheric                   |
|             | Total Premium: 19,423.513                         | disturbance.                                                                                   |
| ontact Us   |                                                   | RSD and Terrorism Cover for:                                                                   |
|             | Previous CONTINUE                                 | Riot and Strike Damage     Malacious Damage     Violent public disturbance,     and terrorism. |

**Step-3:** Enter the property detail and necessary images

| Province*                                      | District                                                                                                    |                                                                                                    |
|------------------------------------------------|----------------------------------------------------------------------------------------------------|----------------------------------------------------------------------------------------------------|
|                                                | District                                                                                                    | Premium Detail                                                                                                    |
| Koshi Province 🗸                               | Jhapa 🗸                                                                                                    | Basic Premium: 12,050                                                                                                    |
| Municipality*                                  | Ward Number*                                                                                                    | Pool Premium: 6,025<br>Discount Amount: 903.75                                                                                                    |
| Bhadrapur Nagarpalika 🗸 🗸                      | 12                                                                                                    | Net Premium: 17,171.25                                                                                                    |
| Tole Nepali*                                   | HouseNo (Nepali)*                                                                                                    | Vatable Premium: 17,171.25<br>Vat Rate: 13%                                                                                                    |
| झापा                                           | १२४४५                                                                                                    | Vat Amount: 2,232.263<br>Stamp Duty: 20                                                                                                    |
| Plot No./Kitta No.(Nepali)*                    | No. of Floor*                                                                                                    | Total Premium: 19.423.513                                                                                                    |
| ३४५६                                           | 2                                                                                                    |                                                                                                    |
| House Owner Name (Nepali)*                     | Refered by(Optional)                                                                                                    |                                                                                                    |
| અર્जુન શ્રેષ્ઠ                                 | Referred by                                                                                                    |                                                                                                    |
| Is the Home under Loan?*                       |                                                                                                    |                                                                                                    |
| 🔿 Yes 🥑 No                                     |                                                                                                    |                                                                                                    |
| Upload Photo of the Property/Lalpurja (Max 5)* |                                                                                                    |                                                                                                    |
|                                                | Municipality*<br>Bhadropur Nagarpalika ✓<br>Tole Nepali*<br>इगापा<br>श्रिपर्क<br>Plot No./Kitta No.(Nepali)*<br>अर्थपर्क<br>House Owner Name (Nepali)*<br>अर्जुन श्रेष्ठ<br>House Owner Name (Nepali)*<br>अर्जुन श्रेष्ठ<br>No<br>Upload Photo of the Property/Lalpurja (Max 5)*<br>Upload Photo of the Property/Lalpurja (Max 5)* | Municipality*<br>Bhadrapur Nagarpalika ♥<br>Tole Nepali*<br>II<br>Tole Nepali*<br>IR<br>IV<br>Plot No,/Kitta No.(Nepali)*<br>Refered by/Optional)<br>Refered by/<br>No. of Floor*<br>2<br>House Owner Name (Nepali)*<br>Refered by/<br>Tole No./Kitta No.(Nepali)*<br>Refered by/<br>No. of Floor*<br>2<br>No. of Floor*<br>2<br>No. of Horoperty/Lalpurja (Max 5)*<br>No. of Floor*<br>2<br>No. of Floor*<br>2<br>No. of Floor*<br>2<br>No. of Floor*<br>2<br>No. of Horoperty/Lalpurja (Max 5)*<br>No. of Horoperty/Lalpurja (Max 5)*<br>No. of Ho |

## Step-4: Confirmation Page

| y Policy   | Home Insurance / Confirmation Page                                                                     |                                                                                                    |                                                                              |                            |
|------------|----------------------------------------------------------------------------------------------------|----------------------------------------------------------------------------------------------------|------------------------------------------------------------------------------|----------------------------|
| y Policies | KYC Details                                                                                            |                                                                                                    |                                                                              | Premium Detail             |
|            | Name: Arjun Shrestha                                                                                   | Email: test@gmail.com                                                                                  | Mobile: 9803748869                                                           | Basic Premium: 12,050      |
| v Premium  | Gender: Male                                                                                           | Date of Birth: 1/3/2024                                                                                | PAN No:                                                                      | Pool Premium: 6,025        |
| y richium  | Address: Bigu Gaunpalika- 12. Cvbvnbvnv, Dolakha.                                                      | Bagmati Province                                                                                       |                                                                              | Discount Amount: 903.75    |
|            | Father's Name                                                                                          | Grand Father's Name                                                                                    | Mother's Name                                                                | Net Premium: 17,171.25     |
| y Claim    | Home Details                                                                                           |                                                                                                    |                                                                              | Vatable Premium: 17 171 25 |
|            | Home Details                                                                                           |                                                                                                    |                                                                              | Vat Rate: 13%              |
|            | Building(Value): Rs.12000000                                                                           | Device and Instrument(Value): Rs.50000                                                                 |                                                                              | Vat Amount: 2 232 263      |
| ofile      | Home Location: Bhadrapur Nagarpalika-12 , झापा , J                                                     | hapa, Koshi Province                                                                                   |                                                                              | Stamp Duty: 20             |
|            | House No: १२४४५                                                                                        | Plot No./Kitta No.: ३४५६                                                                               | Number of Floor: 2                                                           | Stamp Budy. 20             |
|            |                                                                                                    |                                                                                                    |                                                                              |                            |
|            | 🗹 उल्लेखित व्यहोरा ठीक रााँचो छ । कर्भ कदाचित मे<br>पूर्णरूपसे सचेत छु । विदरण तथा कागजात अन्यथा ठट्टा | ते प्रस्तुत गरेको माथि उल्लेखित विवरण वा कागज<br>रेएमा कानुन बमोजिम सहुँता, बुझाउँता ।<br>Previous Mai | नात सुट्टा ठहरिएमा सो वापत व्यहोर्नु पर्ने दापितको सम्बन्धमा म<br>ke Payment |                            |

Step-5: Make payment (Same as on Motor Make Payment)

#### C. Travel Medical Insurance:

**Step-1:** Get Travel Medical Insurance Quote

Choose plan information, coverage type, visiting area, travel duration, traveler details and click on Get Travel Medical Insurance Quote button to get premium detail.

| Buy Policy  |                                  | Select Vi                                        | sitor Type       |                              | Travel Medical Insurance                                             |  |
|-------------|----------------------------------|--------------------------------------------------|------------------|------------------------------|----------------------------------------------------------------------|--|
| My Policies | Individual                       |                                                  | Family           | Student                      | A – Personal Accident<br>B – Medical & Emergency                     |  |
| Pay Premium | Select Insurance Coverage Type*  |                                                  | Select Plan and  | Visiting Area*               | Expenses<br>C – Hospital Benefits<br>D – Loss of Cherked Baggage     |  |
| My Claim    | Travel Medical Insurance Package | dical Insurance Package  Standard Plan:WorldWide |                  | :WorldWide Excluding USA 🗸 🗸 | E – Delay of Checked Baggage<br>E – Loss of Passport                 |  |
|             | Included Benefits                |                                                  | Include Covid I  | nsurance Coverage*           | G – Personal Liability                                               |  |
| Profile     | A to N                           |                                                  | Yes No           |                              | I – Hijack                                                           |  |
| Contact Us  | Travel Insurance Duration        |                                                  |                  |                              | K – Emergency Return Home if a<br>close family member dies           |  |
|             | Travel Insurance From (AD)*      |                                                  | Travel Insurance | To (AD)*                     | M – Legal Expenses                                                   |  |
|             | 01/25/2024                       |                                                  | 03/25/2024       |                              | N – Repatriation of family member<br>travelling with the participant |  |
|             | No Of Days                       |                                                  |                  |                              |                                                                      |  |
|             | 61                               |                                                  |                  |                              |                                                                      |  |

| Buy Policy     My Policies | Travel Insurance Duration<br>Travel Insurance From (AD)* | Travel Insurance To (AD)*    |         | K – Emergency Return Home if a<br>close family member dies<br>L – Catastrophe<br>M – Legal Expenses |
|----------------------------|----------------------------------------------------------|------------------------------|---------|----------------------------------------------------------------------------------------------------|
| Pay Premium                | 01/25/2024                                               | 03/25/2024                   |         | N – Repatriation of family member<br>travelling with the participant                                |
| 📴 My Claim                 | No Of Days                                               |                              |         |                                                                                                    |
| Profile                    | Traveller Information                                    |                              |         |                                                                                                    |
| 📞 Contact Us               | Full Name*                                               | Date Of Birth*<br>mm/dd/yyyy |         |                                                                                                    |
|                            | Visiting Country*<br>VisitPlace                          |                              |         |                                                                                                    |
|                            |                                                          | Get Travel Medical Insuranc  | e Quote |                                                                                                    |

#### Step-2: Premium Detail

| एबएलनी इन्स्योरेन्<br>NLG INSURANCE C | र कन्पनी सिगिरटेड<br>SOMPANY LIMITED                                             | 4 <sup>0</sup> 🕞                                                               |
|---------------------------------------|----------------------------------------------------------------------------------|--------------------------------------------------------------------------------|
| Buy Policy                            | Travel Medical Insurance / Premium Detail                                        |                                                                                |
| My Policies                           | Basic Premium in USD : \$73<br>Dollor Rate: 133.35                               | Travel Medical Insurance                                                       |
| Pay Premium                           | basic Premium In NPK : 9,734.55<br>Direct Discount: 973455<br>Net Premium: 8,761 | Benefits Detail:<br>A – Personal Accident                                      |
| My Claim                              | Vatable Premium: 8,761<br>Vat Rate : 13%                                         | B – Medical & Emergency<br>Expenses<br>C – Hospital Benefits                   |
| Profile                               | Vat Amount: 1,138.93<br>Stamp Duty: 30                                           | D – Loss of Checked Baggage<br>E – Delay of Checked Baggage                    |
| Contact Us                            | Total Premium: Rs.9,929.93                                                       | F – Loss of Passport<br>G – Personal Liability<br>H – Travel Delay             |
|                                       | Previous CONTINUE                                                                | I – Hijack<br>J – Cancellation & Curtailment<br>K – Emergency Return Home if a |

#### Step-3: Enter the Traveler details and Passport images

| Policy   | Travel Medical Insurance / Visitor Information            |                                                                                                    |                                  |
|----------|-----------------------------------------------------------|----------------------------------------------------------------------------------------------------|----------------------------------|
| Policies | Passport Detail of test                                   | Premium Detail                                                                                            |                                  |
| Premium  | Permanent Address * Pho<br>Kathmandu<br>Passport Number * | to of Passport * Basic Premium in US<br>Dollor Rate: 133.5<br>Basic Premium in NF<br>Direct Discourt: 973 | 6D: \$73<br>PR: 9,734.55<br>.455 |
| ile      | 12456889<br>Gender *<br>Male ~                            | Net Premiume, 87<br>Natable Premiume, 87<br>Vat Amount: 11389<br>Stamp Duite 30                           | 1<br>761<br>3                    |
| ict Us   | Refered by(Optional)<br>Referred by                       | Total Premium: Rs.                                                                                        | 9,929.93                         |

#### Step-4: Confirmation Page

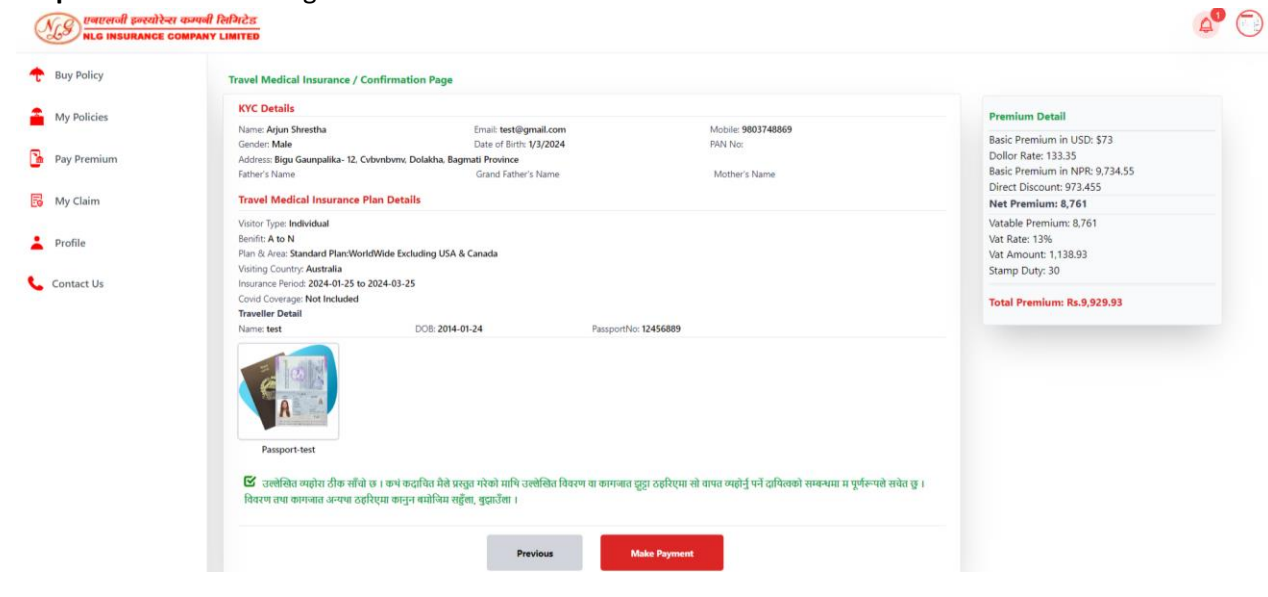

Step-5: Make payment (Same as on Motor Make Payment)

#### D. Accidental Insurance:

**Step-1:** Get Accidental Insurance Quote

Choose Accidental Sum Insured Amount and click on Get Accidental Insurance Quote button to get premium detail.

| र्णि एनएसनी इन्स्योरेन्स कम्पर्न<br>NLG INSURANCE COMPAN | I References                                                                                                    | ٩ |
|----------------------------------------------------------|----------------------------------------------------------------------------------------------------|---|
| 🕂 Buy Policy                                             | Personal Accidental Insurance / Coverage Info                                                                                                    |   |
| My Policies                                              | Personal Accidental SumInsured upto 10 Lakhs is only eligible for online Personal Accidental Insurance. If you are willing to get insured for amount<br>greater than 10Lakhs please contact our nearest branch office. |   |
| Pay Premium                                              | Policy Duration*                                                                                                    |   |
| B My Claim                                               | Short Term Policy Short Term Policy Accidental SumInsured*                                                                                                    |   |
| Profile                                                  | 10 Lakhs 🗸                                                                                                    |   |
| 🬜 Contact Us                                             | Refered by(Optional)                                                                                                    |   |
|                                                          | Referred by                                                                                                    |   |
|                                                          | Get Accidental Insurance Quete                                                                                                    |   |

## Step-2: Premium Detail

| एनएलनी इन्स्योरेन्स कम्पनी  <br>NLG INSURANCE COMPANY | रेशीगटेड<br>LIMITED                       | <b>4</b> |
|-------------------------------------------------------|-------------------------------------------|----------|
| Buy Policy                                            | Accidental Insurance / Premium Detail     |          |
| My Policies                                           | Basic Premium: 1.850<br>Pool Premium: 150 |          |
| Pay Premium                                           | Net Premium: 1,908                        |          |
| 🔂 My Claim                                            | Vat Amount: 0<br>Stamp Duty: 30           |          |
| Profile                                               | Total Premium: 1,938                      |          |
| 📞 Contact Us                                          | Previous                                  |          |

## Step-3: Confirmation Page

| Buy Policy  | Accidental Insurance / Confirmation                                          | in Page                                                                                         |                                                                               |                                                                  |  |
|-------------|------------------------------------------------------------------------------|-------------------------------------------------------------------------------------------------|-------------------------------------------------------------------------------|------------------------------------------------------------------|--|
| My Policies | Insured Details                                                              |                                                                                                 |                                                                               | Premium Detail                                                   |  |
| Pay Premium | Name: Sameer Basnet<br>Gender: Male<br>Address: Godawari Nagarpalika- 45. Th | Email: gagah@gmail.com<br>Date of Birth: 1/27/2002<br>scho, Lalitpur, Bagmati Province          | Mobile: <b>9854613758</b><br>PAN No:                                          | Basic Premium: 1,850<br>Pool Premium: 150<br>Discount Amount: 92 |  |
| My Claim    | Father's Name<br>Ram Basnet                                                  | Grand Father's Name                                                                             | Mother's Name<br>Sita Basnet                                                  | Net Premium: 1,908<br>Vat Amount: 0                              |  |
| rofile      | Accidental SumInsured : 1,000,000                                            |                                                                                                 |                                                                               | Stamp Duty: 30                                                   |  |
| ntact Us    | 🕒 उल्लीखेत व्यहारा ठीक साची छ । कथ<br>विवरण तथा कागजात अन्यथा ठहरिएमा क      | । कदाचित मेखे प्रस्तुत गरेको माथि उल्लेखित विवरण वा कागजात दू<br>ानुन बमोजिम सहुँला, बुझाउँला । | ट्रा ठहरिएमा सो वापत व्यहांनुं पनं दायित्वको सम्बन्धमा म पूर्णरूपले सचेत छु । | Total Premium: 1,938                                             |  |

Step-4: Make payment (Same as on Motor Make Payment)

## 4. Pay Premium

All the pending payments appear under this menu. User can view proforma (Policy Draft Copy) and make payment too.

| Policies | _          |                |                                                      | <u> </u>       |            |            |                |            |         |
|----------|------------|----------------|------------------------------------------------------|----------------|------------|------------|----------------|------------|---------|
| Premium  |            |                | Pay                                                  | / Premium<br>4 |            |            |                |            |         |
| llaim    | Proforma l | nformation     |                                                      |                |            |            |                |            |         |
| le       | ProformaNo | Insured Name   | PolicyType                                           | EffectiveDate  | ExpiryDate | SumInsured | PayablePremium |            |         |
| act Us   | 2712240    | Arjun Shrestha | Miscellaneous, Personal_Accidental_Insurance         | 2/6/2024       | 2/4/2025   | 1,000,000  | 1,938          | PayPremium | Proform |
|          | 2712239    | Arjun Shrestha | Miscellaneous, Personal_Accidental_Insurance         | 2/6/2024       | 2/4/2025   | 100,000    | 211            | PayPremium | Proform |
|          | 2712232    | Arjun Shrestha | Miscellaneous,Travel Medical Insurance<br>(Package)  | 2/7/2024       | 2/29/2024  | 0          | 7,061.99       | PayPremium | Proform |
|          | 2712230    | Arjun Shrestha | Miscellaneous, Travel Medical Insurance<br>(Package) | 2/7/2024       | 2/23/2024  | 0          | 4,899.17       | PayPremium | Proform |

#### **On PayPremium Click**

User will be redirected to payments option and remaining procedures are same as of make payment of motor.

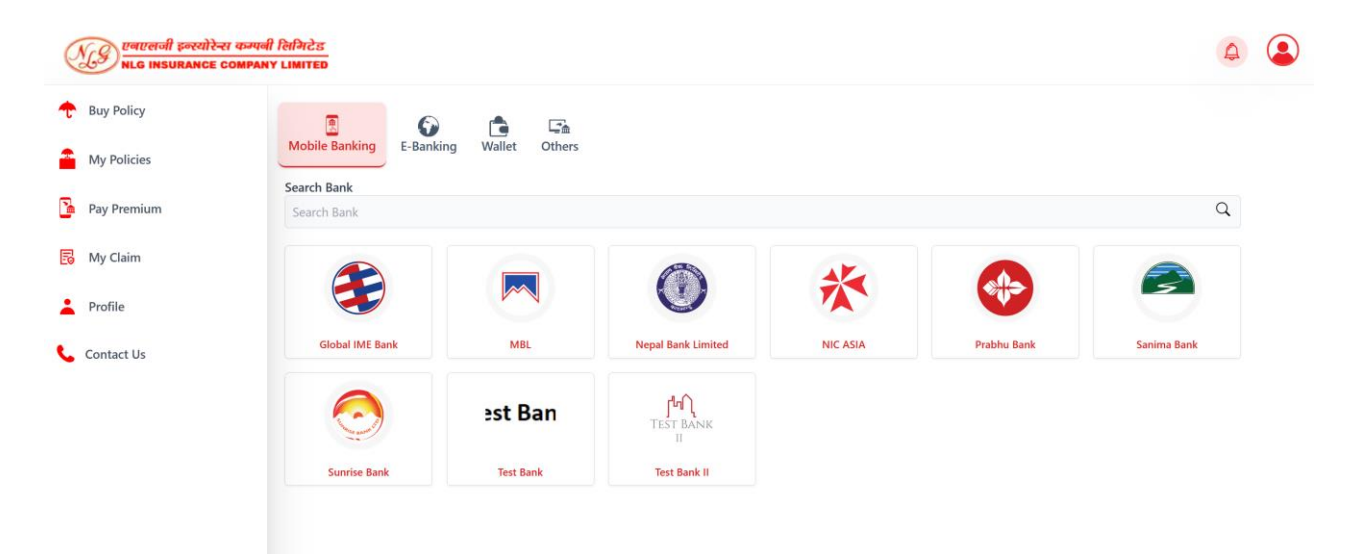

## 5. My Policies

User will be able to view the policies detail, view policy and receipt copy and make claim too.

| NG INSURANCE CO | कम्पनी लिमिटेड<br>MPANY LIMITED |                           |                               |               |            |           |          |         |  |
|-----------------|---------------------------------|---------------------------|-------------------------------|---------------|------------|-----------|----------|---------|--|
| Buy Policy      |                                 |                           |                               |               |            |           |          |         |  |
| My Policies     |                                 |                           |                               |               |            |           |          |         |  |
| Pay Premium     |                                 |                           | Policies<br>14                |               |            |           |          |         |  |
| My Claim        | Policy Information              |                           |                               |               |            |           |          |         |  |
| Profile         | Insured Name                    | PolicyNo                  | Insured Property              | EffectiveDate | ExpiryDate |           |          |         |  |
| Contact Us      | Ariun Shrestha                  | TEST/015G0050/PAI19/00754 | Personal_Accidental_Insurance | 2/5/2024      | 2/3/2025   | Receipt   | Policy   | 🏂 Claim |  |
|                 | Arjun Shrestha                  | TEST/094G0000/PAI19/00753 | Personal_Accidental_Insurance | 2/4/2024      | 2/2/2025   | C Receipt | Policy   | 🏂 Claim |  |
|                 | Arjun Shrestha                  | TEST/015G0000/MCY19/01787 | Motor Cycle                   | 1/23/2024     | 1/22/2025  | C Receipt | Policy   | 🏂 Claim |  |
|                 | Arjun Shrestha                  | TEST/015G0000/MCY19/01785 | Motor Cycle                   | 1/23/2024     | 1/22/2025  | C Receipt | Policy   | 🏂 Claim |  |
|                 | Arjun Shrestha                  | TEST/010G0000/MCY19/01779 | Motor Cycle                   | 1/9/2024      | 1/8/2025   | C Receipt | Policy   | 🏂 Claim |  |
|                 | Arjun Shrestha                  | TEST/015G0000/MCY19/01778 | Motor Cycle                   | 1/8/2024      | 1/7/2025   | • Receipt | • Policy | 🏂 Claim |  |
|                 | Arjun Shrestha                  | TEST/015G0000/MCY19/01777 | Motor Cycle                   | 1/8/2024      | 1/7/2025   | • Receipt | Policy   | 🎾 Claim |  |
|                 |                                 |                           |                               |               |            |           | _        |         |  |

**Upon clicking on the "Claim"** option, users will be directed to a form where they can initiate their claim process. Users will need to fill out the required details in the form and attach images of the damaged or lost property before submitting the claim.

| एनएलनी इन्स्योरेन्स कम्पनी लिमिटेड<br>NLG INSURANCE COMPANY LIMITED |                                   |                              | 4 |  |
|---------------------------------------------------------------------|-----------------------------------|------------------------------|---|--|
| 🛧 Buy Policy                                                        | Claim Intimation                  |                              | × |  |
| A My Policies                                                       | Insured Name *                    | Policy No *                  |   |  |
| 2                                                                   | Arjun Shrestha                    | TEST/015G0000/MCY19/01784    |   |  |
| 2 Pay Premium                                                       | Insured Property *                | Date of Loss *               |   |  |
| My Claim                                                            | Motor Cycle                       | 12/07/2023                   |   |  |
| Policy Into                                                         | Place Of Loss *                   | Affected Property *          |   |  |
| Le Profile                                                          | Ranibari, Kathmandu               | Motor Cycle                  |   |  |
| Arjun                                                               | Estimated Loss Amount (Rs.) *     | Cause Of Loss *              | m |  |
| Contact Us                                                          | 50000                             | Accident                     |   |  |
|                                                                     | Loss Detail *                     | Detail if any Casualty       | m |  |
|                                                                     | Front Visor and side light damage | Enter Casualty Detail if any |   |  |
|                                                                     | Upload Loss Photo (max)           |                              |   |  |
|                                                                     |                                   |                              |   |  |
|                                                                     | su                                | BMIT CLAIM                   |   |  |
|                                                                     |                                   |                              |   |  |

## 6. My Claim

Users will have the ability to view their submitted claims and track the progress of their claims and stay informed about any additional document request.

| Buy Policy |                 |                           |                             |              |                   |              |                |             |
|------------|-----------------|---------------------------|-----------------------------|--------------|-------------------|--------------|----------------|-------------|
| y Policies |                 |                           |                             | 3            |                   |              |                |             |
| ay Premium |                 |                           |                             | Claim<br>1   |                   |              |                |             |
| /ly Claim  | Claim Informati | on                        |                             |              |                   |              |                |             |
| Profile    | Insured Name    | PolicyNo                  | ClaimNo / ClaimIntimationNo | Date of Loss | Effected Property | Claim Status | Estimated Loss | Paid Amount |
| Contact Us | Arjun Shrestha  | TEST/015G0000/MCY19/01784 | tes/cm/26                   | 12/7/2023    | Motor Cycle       | Intimated    | 50000          |             |

## 7. Contact Us

Users will have the option to contact NLG support by sending an email or communicate directly with NLG support staff for assistance, inquiries, or any other related matters.

| roncy     | How can we help?                     |                                                                                                    |
|-----------|--------------------------------------|----------------------------------------------------------------------------------------------------|
| Policies  | Head Office                          | NLG Insurance Company Ltd.                                                                                                    |
|           | 🕈 Lazimpat, Kathmandu, Nepal         | P8GF+WGG, 데에파피ਟ 치공, Directions Global IME 이 이 이 이 이 이 이 이 이 이 이 이 이 이 이 이 이 이 이                                                                                                    |
| Premium   | Contact No.: 01- 4542646, 01-4006648 | 3.4 **** 74 reviews                                                                                                    |
|           | Email : info@nlgi.com.np             | View larger map                                                                                                    |
| Ilaim     | Fax: 977-1-4416427                   | Pacific Pvt Control Control Co |
| 100       |                                      | Astro Veda Nuad Thai Spa<br>& Wellness The                                                                                                    |
| le        | Full Name*                           | k Art Gallery                                                                                                    |
| ontact Us | Arjun Shrestha                       | embassy of Japan 🖶                                                                                                    |
|           | Mobile*                              | Company Ltd                                                                                                    |
|           | 9803748869                           | Basic School Sampada Garden                                                                                                    |
|           | Email*                               | 4.3 ± (572)<br>3-tar hotel                                                                                                    |
|           | test@amail.com                       | Soul Cafe lazimpat     Bhanubhakta     Merc Sikeba Learning                                                                                                    |
|           |                                      | nam Consulate Nepal. Korean Memorial School App - Tuition Branch                                                                                                    |
|           | Subject*                             | प्रयानमान<br>दूतावास नेपाल<br>प्                                                                                                    |
|           | Enter Subject                        | Hotel Shangri~                                                                                                    |
|           | Message*                             | and the training of the second second s                                                                                                    |
|           | Enter Message                        | 4-star hotel Pho99 Lazimpat Vietnamese • SS BrandAd Inc.                                                                                                    |
|           |                                      | Goode                                                                                                    |
|           |                                      | Directorial senset and Keyboard shortcuts Map data ©2024 Google Terms Report a map                                                                                                    |